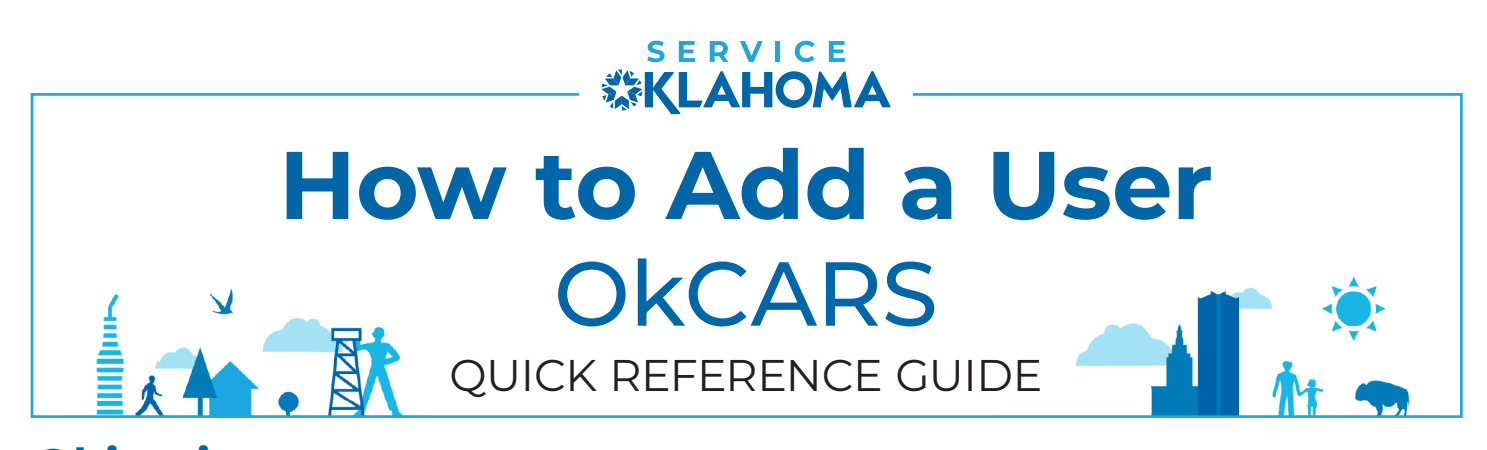

**Objective:** This quick reference guide details how dealers can add new users to their OkCARS account and assign the appropriate access to each user.

## **STEP 1** Navigate to the OkCARS webpage, login and select "Manage My Profile".

| <b>™OKCARS</b>                                                                 | HELP                                              |
|--------------------------------------------------------------------------------|---------------------------------------------------|
|                                                                                |                                                   |
| Q Search our online services                                                   |                                                   |
| TIFFANY AUTO SALES                                                             | Welcome, TIFFANY DOANE                            |
| **-***8988                                                                     | You last logged in on Tuesdar to the second state |
| 6015 N CLASSEN BLVD OKLAHOMA CITY OK 73118-5815<br>OKLAHOMA CITY OK 73118-5815 | Manages Ay Profile                                |
|                                                                                |                                                   |

## STEP 2 Select the "More..." tab and click the "Add Additional Logon" link.

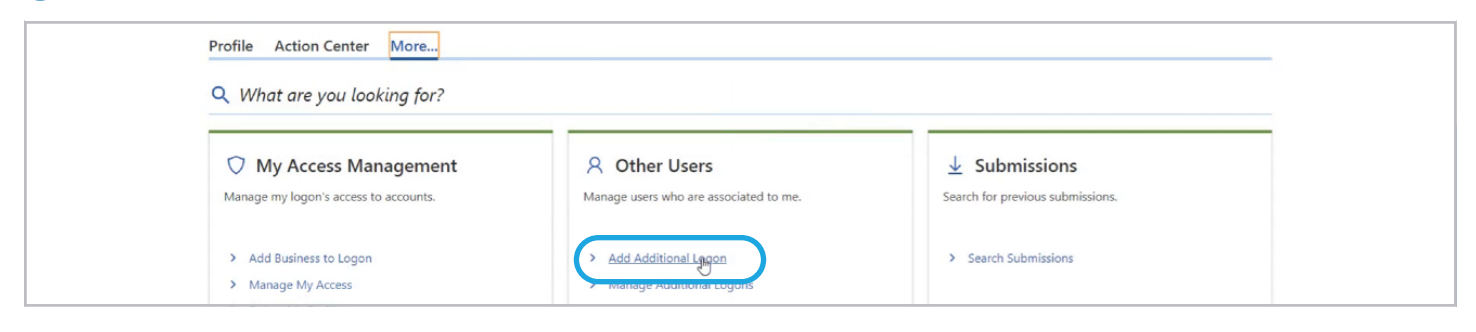

## **STEP 3** Enter the **email address information** then proceed to Customer Access.

| Email Customer Ac           | cess Account Access                                                              | Summary                                                             |  |
|-----------------------------|----------------------------------------------------------------------------------|---------------------------------------------------------------------|--|
| Email Address *<br>Required | Additional Logon:<br>• Perform work on your behal<br>May only have access to the | If<br>e customers and accounts that you provide access to           |  |
| Confirm Email Address *     | Can have their access mana<br>An email invite will be sent t                     | ged for all customers and accounts<br>to the email address provided |  |

**STEP 4** Click the **"None"** link and enter the **Access Type** from the dropdown menu. Then proceed to the Account Access section.

| Email                                                                                                    | Customer /                                                                                                    | Access Account Access                                                               | Summary                         |                        |
|----------------------------------------------------------------------------------------------------|----------------------------------------------------------------------------------------------------|-------------------------------------------------------------------------------------|---------------------------------|------------------------|
| Access Types:<br>Administrator - (<br>Administrator - )<br>Account Manag<br>User: Run vehicl<br>Customer Infor | Customer: Add/remove web logo<br>Account: Specific account access,<br>er: Update demographic informa<br>le lookup<br>mation | ns (and the below)<br>Add/remove web logons (and the below)<br>tion (and the below) |                                 | Ŧ                      |
| Access Type                                                                                                    | Customer Type                                                                                                    | Customer Name                                                                       | Customer Address                |                        |
| None                                                                                                    | Business                                                                                                    | TIFFANY AUTO SALES                                                                  | 6015 N CLASSEN BLVD OKLAHOMA CI | TY OK 73118-5815 OKLAH |

## **STEP 5** Click the **asterisk "\*"** dropdown menu and select **"Yes"** to allow access.

|   |           | Em       | ail  | Custor      | er Access | Account Access     | Summary |                              |                |
|---|-----------|----------|------|-------------|-----------|--------------------|---------|------------------------------|----------------|
|   | Acco      | ount Inf | orma | tion        |           |                    |         | Ŧ                            | Show Errors    |
| 1 | Allow     | Access   | L.   | Туре        | ID        | Account Name       |         | Address                      |                |
|   | *         |          | ~8   | aler Number | UD00089   | TIFFANY AUTO SALES |         | 6015 N CLASSEN BLVD OKLAHOMA | CITY OK 73118- |
|   | No<br>Yes | ance     |      |             |           |                    |         | < Previous                   | Next >         |

**STEP 6** Review the Summary screen and click **"Submit"**. A new user has been added.

| Email                         | Custom                             | er Access     | Account Access     | Summary                                            |                                           |  |
|-------------------------------|------------------------------------|---------------|--------------------|----------------------------------------------------|-------------------------------------------|--|
| New Logon In<br>Email Address | formation<br>: samie.harley@servic | :e.ok.gov     |                    |                                                    |                                           |  |
| Customer Info                 | rmation                            |               |                    |                                                    | Ŧ                                         |  |
| Access Type Customer Type     |                                    | Customer Name |                    |                                                    | Customer Address                          |  |
| Admin- Account Business       |                                    | TIFFANY       | AUTO SALES         | 15 N CLASSEN BLVD OKLAHOMA CITY OK 73118-5815 OKLA |                                           |  |
|                               |                                    |               |                    |                                                    |                                           |  |
| Account Infor                 | mation                             |               |                    |                                                    |                                           |  |
| Allow Access                  | ID Type                            | ID            | Account Name       |                                                    | Address                                   |  |
| Yes                           | Dealer Number                      | UD00089       | TIFFANY AUTO SALES |                                                    | 6015 N CLASSEN BLVD OKLAHOMA CITY OK 7311 |  |
|                               |                                    |               |                    |                                                    |                                           |  |
|                               |                                    |               |                    |                                                    | C Previe us Submit                        |  |

If you have any questions on this process, reach out to **dealersupport@service.ok.gov**